## LAMPIRAN 1 PROSES WAWANCARA

Proses wawancara dilakukan kepada pemilik usaha dan pembeli yang terlibat dalam proses penjualan. Disini proses wawancara dilakukan secara langsung dengan pemilik usaha dan pembeli. Berikut adalah hasil wawancaranya :

## HASIL WAWANCARA DENGAN PENGELOLA USAHA WARUNG TEGAL (WARTEG) DI JALAN REGENCY 2 PASAR KEMIS

Nama : Damyati

Umur : 56

Alamat : Jl. Regency 2 Blok AD 2 Pasar Kemis

Pertanyaan dan jawaban dari pengelola usaha :

| No | Pertanyaan                      | Jawaban                                              |
|----|---------------------------------|------------------------------------------------------|
| 1  | Kapan usaha ini berdiri ?       | Berdiri tahun 2012.                                  |
| 2  | Siapa yang membuat masakan      | Istri saya dengan dibantu oleh seorang karyawan.     |
|    | dalam usaha warteg ini ?        | Unive                                                |
| 3  | Berapa karyawan yang Bapak      | Satu karyawan.                                       |
|    | miliki ?                        | IYYYI ES                                             |
|    |                                 |                                                      |
| 4  | Menurut bapak apakah usaha ini  | Iya, karena harga makanannya yang relative murah,    |
|    | memiliki potensi yang           | makanan yang disediakan bermacam-macam dan           |
|    | menjanjikan?                    | merupakan makanan rumahan, serta target              |
|    |                                 | konsumennya sendiri bisa dari warga sekitar dan dari |
|    |                                 | anak-anak Sekolah.                                   |
| 5  | Strategi apa yang bapak gunakan | Kalau strategi hanya dengan mengajak konsumen        |
|    | untuk menarik minat konsumen ?  | ngobrol, memberikan pelayana yang maksimal           |
|    |                                 | bersikap ramah tamah terhadap pelanggan jika         |

|    | Universitas                                       | kembali lagi.                                                                                                    |
|----|---------------------------------------------------|----------------------------------------------------------------------------------------------------|
| 6  | Apakah bapak memiliki kendala                     | Pelanggan yang datang masih diluar dari apa yang                                                                                                |
|    | dalam menjalankan usaha ini ?                     | diharapkan dan adanya persaingan dengan tempat                                                                                                  |
|    |                                                   | makan disekitar dan warteg lainnya.                                                                                                    |
| 7  | Bagaimana bapak menyimpan                         | Kalau saya biasa menyimpan bukti transaksi                                                                                                    |
|    | bukti transaksi penjualan?                        | penjualan itu dibuku transaksi, jadi setiap ada                                                                                                 |
|    |                                                   | transaksi saya tulis dibuku, tujuanya untuk                                                                                                    |
|    |                                                   | mengetahui berapa jumlah masukan perharinya.                                                                                                    |
| 8  | Selama bapak menjalani usaha                      | Ada, biasanya kritikan itu terjadi ketika warteg tutup,                                                                                         |
|    | adakah pelanggan yang                             | terkadang juga warteg tutup bisa lebih dari 1 hari,                                                                                             |
|    | memberikan kritikan ?                             | mungkin karena sebelumnya saya tidak menginfokan                                                                                                |
|    |                                                   | warteg akan tutup <mark>d</mark> i keesokan harinya, biasanya yang                                                                              |
|    |                                                   | ditanyakan itu " <mark>K</mark> enapa tutup ngga bilang?, Kenapa                                                                                |
|    |                                                   | setiap kali datang kesini tutup terus?".                                                                                                    |
| 9  | Selama bapak menjalani usaha                      | Sering kali pembeli mengeluhkan ketersediaan                                                                                                    |
|    | ini, apa yang ser <mark>ing pembeli</mark>        | makanan, karena sering terjadi jika pembeli ingin                                                                                               |
|    | keluhkan?                                         | membeli makanan yang dicari tetapi setelah sampai                                                                                               |
|    | Universitas                                       | di tempat atau diwarung, makanan yang dicari telah                                                                                              |
|    | Ecally                                            | habis, itu yang sering dikeluhkan, mungkin karena                                                                                               |
|    |                                                   | jarak yang ditempuh cukup jauh sehingga pembeli                                                                                                 |
|    |                                                   | mengelihkan hal tersebut, saya berharap keluhan                                                                                                 |
|    |                                                   | seperti ini dapat diatasi.                                                                                                    |
| 10 | Apa yang bapak rasakan jika                       | Yang saya rasakan sangat-sangat kerepotan, karena                                                                                               |
|    | pembeli pada warung ini secara                    | saya hanya memiliki satu pembantu dan dibantu oleh                                                                                              |
|    | 1                                                 | istri sava saja, sava tidak bisa malayani makanan jadi                                                                                          |
|    | bersamaan membeli pada waktu                      | isui saya saja, saya uuak bisa melayam makanan jau                                                                                              |
|    | bersamaan membeli pada waktu<br>yang berdekatan ? | saya sekedar membantu memeberikan air minum                                                                                                    |
|    | bersamaan membeli pada waktu<br>yang berdekatan ? | saya saya saya udak bisa merayani makanan jadi<br>saya sekedar membantu memeberikan air minum<br>saja, ada juga pembeli yang tidak jadi membeli |

| datang bersamaan itu bisa sampai 10-15 orang, tidak |
|-----------------------------------------------------|
| hanya dibungkus saja tetapi yang makan di tempat    |
| pun ada.                                            |
|                                                     |

Dari hasil wawancara bersama pemilik warung tegal (warteg) penulis menyimpulkan hal-hal yang menjadi suatu masalah dalam menjalankan usaha adalah sebagai berikut :

- 1. Strategi untuk menarik minat pelanggan kurang meluas, akan lebih baik lagi jika strategi tersebut memanfaatkan teknologi digital.
- Dalam melakukan penyimpanan data transaksi harian sangat kurang aman, karena dengan cara data yang ditulis dalam buku sangat rawan kehilangan, sobek atau terkena air.
- 3. Minimnya informasi mengenai pengoprasian warung seperti informasi warung tutup atau buka, serta informasi mengenai setok makanan yang tersedia, sehingga ini yang menyebabkan warung tegal (warteg) mendapatkan kritikan dan keluhan dari pelanggan atau pembeli.
- 4. Dengan masih menggunakan sistem konvensional dalam proses penjualan dan terjadi pembelian dalam waktu yang bersamaan sangat merepotkan bagi pelayan warung tegal (warteg), karena jumlah tenaga yang kurang serta pelayanan yang kurang cepat yang menjadikan beberapa pembeli memilih membatalkan pembelian karena mesara bosan menunggu terlalu lama.

91

#### HASIL WAWANCARA DENGAN PELANGGAN WARUNG TEGAL

(WARTEG)

Nama : Aziz

Umur : 19 Tahun

Status : Pelajar

Pertanyaan dan jawaban dari pelanggan warteg :

| No | Pertanyaan                            | Jawaban                                                   |  |
|----|---------------------------------------|-----------------------------------------------------------|--|
| 1  | Apakah anda pelanggan warteg?         | Ya, saya pelangan warteg ini.                             |  |
| 2  | Kendala apa yang sering anda          | Proses pemesanan lama karena harus menunggu               |  |
|    | alami?                                | antrian.                                                  |  |
| 3  | Upaya apa yang anda lakukan           | Kebetulan saya punya nomor whatsapp ibu warteg,           |  |
|    | untuk mengatas <mark>i</mark> masalah | jadi sebelum saya datang saya melakuakan                  |  |
|    | tersebut?                             | pemesanan via whatsapp untuk menghindari proses           |  |
|    |                                       | antrian dan <mark>ke</mark> habisan menu yang diinginkan. |  |
| 4  | Sebagai pelanggan warteg ini,         | Sangat berharap sekali karena nantinya ini sangat         |  |
|    | apakah anda mengharapakan             | mempermudah pelanggan untuk melakukan                     |  |
|    | warteg ini tersedia dalam             | pemesanan, tanpah harus menunggu atau mengantri           |  |
|    | pesanan melalui media online?         | ditempat.                                                 |  |
| 5  | Perangakat apa yang nantinya          | Android.                                                  |  |
|    | anda gunakan untuk memesan            |                                                           |  |
|    | makanan via online?                   |                                                           |  |
| 6  | lika nantinya warteo ini              | Menggunakan hasis weh karena ngga harus memakan           |  |
| 0  | menvediakan lavanan                   | memori internal HP sava lagi karena memori internal       |  |
|    | nemesanan via online menurut          | HP sava hamper penuh                                      |  |
|    | anda labih mamilih                    | in saya namper penun.                                     |  |
|    |                                       |                                                           |  |
|    | menggunakan aplikasi berbasis         |                                                           |  |

| WED / |  |
|-------|--|
|       |  |
|       |  |

- Umur : 26 Tahun
- Status : Karyawan PT

Pertanyaan dan jawaban dari pelanggan warteg :

| No | Pertanyaan                            | Jawaban                                           |  |
|----|---------------------------------------|---------------------------------------------------|--|
| 1  | Apakah anda pelanggan warteg?         | Iya.                                              |  |
| 2  | Kendala apa yang sering anda          | Jarak dari PT ke warteg yang lumayan jauh.        |  |
|    |                                       |                                                   |  |
| 3  | Upaya apa yang anda lakukan           | Kalau malas ke warteg ini biasanya saya hanya     |  |
|    | untuk menga <mark>tasi</mark> masalah | memakan makanan ringan yang ada di took dekat PT. |  |
|    | tersebut?                             |                                                   |  |
| 4  | Sebagai pelanggan warteg ini,         | Iya saya berharap warteg ini menyediakan layanan  |  |
|    | apakah anda mengharapakan             | pemesanan via online, karena akan memudahkan      |  |
|    | warteg ini tersedia dalam             | saya dalam memesan dari jarak jauh.               |  |
|    | pesanan melalui media online?         | iggui es                                          |  |
| 5  | Perangakat apa yang nantinya          | Android.                                          |  |
|    | anda gunakan untuk memesan            |                                                   |  |
|    | makanan via online?                   |                                                   |  |
| 6  | Jika nantinya warteg ini              | Apapun basis yang akan digunakan sama saja selagi |  |
|    | menyediakan layanan                   | fungsinya itu memudahkan pembeli dalam            |  |
|    | pemesanan via online, menurut         | melakukan proses pemesanan.                       |  |
|    | anda lebih memilih                    |                                                   |  |
|    | menggunakan aplikasi berbasis         |                                                   |  |

- Umur : 42 Tahun
- Status : Ibu rumah tangga

Pertanyaan dan jawaban dari pelanggan warteg :

| No | Pertanyaan                                                                                                    | Jawaban                                                                                                    |
|----|----------------------------------------------------------------------------------------------------|----------------------------------------------------------------------------------------------------|
| 1  | Apakah anda pelanggan warteg?                                                                                            | Ya.                                                                                                    |
| 2  | Kendala apa yang sering anda alami?                                                                                      | Biasanya selalu kehabisan menu yang saya cari.                                                                                                    |
| 3  | Upaya apa yang anda lakukan<br>untuk mengatasi masalah<br>tersebut?                                                      | Dengan upaya tanya ke ibu warteg untuk menu yang<br>saya cari matang jam berapa buat besok?, kalo kata<br>ibu warteg jam 09.00 ya saya berangkat dari rumah<br>jam segitu juga, biar ngga kehabisan. |
| 4  | Sebagai pelanggan warteg ini,<br>apakah anda mengharapakan<br>warteg ini tersedia dalam<br>pesanan melalui media online? | Ya berharap, karena untuk memudahkan saya<br>mengetahui informasi ketersediaan makanan serta<br>untuk menghindari kehabisan menu, jadi saya bisa<br>memesan dari rumah.                              |
| 5  | Perangakat apa yang nantinya<br>anda gunakan untuk memesan<br>makanan via online?                                        | Android.                                                                                                    |
| 6  | Jika nantinya warteg ini<br>menyediakan layanan<br>pemesanan via online, menurut<br>anda lebih memilih                   | Yang terpenting gampang dipakai aplikasinya,<br>tampilanya juga ngga bikin bingung dan bisa dipake<br>ke smartphone.                                                                                 |

| menggunakan aplikasi ber  | basis |
|---------------------------|-------|
| android atau aplikasi ber | basis |
| web?                      |       |

## niversitas Esa Unggul

## LAMPIRAN 2 PENGKODEAN

Pengkodean ini bertujuan untuk membangun tampilan pada halaman website dan fungsi-fungsi yang akan berjalan didalam tampilan website. Source code pada setiap halaman yang ditampilka adalah sebagai berikut :

#### 1. Implementasi Antar Muka Bagian Pembeli

#### a. Implementasi Halaman Utama

Pengkodean ini dilakukan untuk membuat tampilan halaman utama pada web pemesanan. Berikut adalah kode yang diterapkan :

Berikut kode dari Gambar 31.

```
<section class="px-3 pt-3">
   <a href="#" onclick="return cekWarteg()"</pre>
class="item-category-grid">
               <span class="icon-wrap"> <img class="icon"</pre>
height="32"
                       src="<?php echo base url()</pre>
?>assets/images/svg/lokasi.svg" alt="">
               </span>
               <small class="text"> Warteg Sekitar</small>
           </a>
 <a href="#" onclick="return cekWartegTerlaris()"
class="item-category-grid">
               <span class="icon-wrap"> <img class="icon"</pre>
height="32"
                       src="<?php echo base url()</pre>
?>assets/images/svg/laris.svg" alt="">
               </span>
               <small class="text"> Terlaris!</small>
           </a>
       <a href="#" onclick="return cekWarteg24jam()"
class="item-category-grid">
               <span class="icon-wrap"> <img class="icon"</pre>
height="32"
                       src="<?php echo base url()</pre>
?>assets/images/svg/24jam.svg" alt=""> </span>
               <small class="text"> Buka 24jam </small>
           </a>
```

```
</br>
</br>
</br>
</br>
</br>
</br>
</br>
</br>
</br>
</br>
</br>
</br>
</br>
</br>
</br>
</br>
</br>
</br>
</br>
</br>
</br>
</br>
</br>
</br>
</br>
</br>
</br>
</br>
</br>
</br>
</br>
</br>
</br>
</br>
</br>
</br>
</br>
</br>
</br>
</br>
</br>
</br>
</br>
</br>
</br>
</br>
</br>
</br>
</br>
</br>
</br>
</br>
</br>
</br>
</br>
</br>
</br>
</br>
</br>
</br>
</br>
</br>
</br>
</br>
</br>
</br>
</br>
</br>
</br>
</br>
</br>
</br>
</br>
</br>
</br>
</br>
</br>
</br>
</br>
</br>
</br>
</br>
</br>
</br>
</br>
</br>
</br>
</br>
</br>
</br>
</br>
</br>
</br>
</br>
</br>
</br>
</br>
</br>
</br>
</br>
</br>
</br>
</br>
</br>
</br>
</br>
</br>
</br>
</br>
</br>
</br>
</br>
</br>
</br>
</br>
</br>
</br>
</br>
</br>
</br>
</br>
</br>
</br>
</br>
</br>
</br>
</br>
</br>
</br>
</br>
</br>
</br>
</br>
</br>
</br>
</br>
</br>
</br>
</br>
</br>
</br>
</br>
</br>
</br>
</br>
</br>
</br>
</br>
</br>
</br>
</br>
</br>
</br>
</br>
</br>
</br>
</br>
</br>
</br>
</br>
</br>
</br>
</br>
</br>
```

#### b. Implementasi Halaman Menu

Pengkodean ini dilakukan untuk membuat tampilan pada halaman menu makanan, menampilkan gambar serta memberi jarak antar menu makanan. Berikut adalah kode yang diterapkan :

Berikut kode dari Gambar 33.

```
<style>
/* Pagination styles */
.pagination {
    display: flex;
    padding: lem 0;
    justify-content: center;
.pagination a,
.pagination strong {
    border: 1px solid silver;
    border-radius: 8px;
    color: black;
   padding: 0.5em;
   margin-right: 0.5em;
    text-decoration: none;
.pagination a:hover,
.pagination strong {
    border: 1px solid #008cba;
    background-color: #008cba;
    color: white;
  </style>
  <section class="pb-3 pt-1 bg-primary">
      <h3 class="title-lg text-white">Menu</h3>
      <div class="px-3 scroll-horizontal">
          <?php if (count($kategori)) {</pre>
                foreach ($kategori as $kat) { ?>
```

```
<div class="item-xs">
           <a href="<?= base url('Menu?id=') . $kat->id
?>" class="item-category-sm">
                 <div class="icon-wrap bg-primary-light</pre>
shadow-sm">
                     <img class="icon" src="<?php echo
base url() ?>assets/uploads/kategori/<?= $kat->icon ?>"
alt="">
                 </div>
                 <small class="title text-white"> <?= $kat-</pre>
>nama ?> </small>
             </a>
         </div>
         <?php }
           } ?>
     </div> <!-- scroll-horizontal.// -->
  </section>
  <section class="p-3">
     <?php
           if (count($menu)) {
              foreach ($menu as $m) { ?>
         class="col-12 col-sm-12 col-md-6">
             <article class="product-list mb-2">
                 <div>
                     <a href="<?= base url('Menu/edit/') .
$m->id; ?> " class="img-wrap"> <img</pre>
                            src="<?= $m->img == '-' ?
'assets/icon food.jpg' : $m->img ?>">
    versitas </a>
                 </div>
                 <div class="info-wrap">
                     <?= $m->nama ?> 
                    <div class="price mb-2">Rp. <?= $m-</pre>
>harga ?> </div>
                 </div>
             </article> <!-- product-list end// -->
          <!-- col.// -->
         <?php }
           } else {
               ?>
         Tidak ada menu
         <?php } ?>
      <!-- row.// -->
  </section>
  <?php if (count($menu)) { ?>
  <?= $this->pagination->create links(); ?>
                   98
```

```
<br>
<?php } ?>
```

#### c. Implementasi Halaman Keranjang

Pengkodean ini dilakukan untuk membuat tampilan pada halaman keranjang. Berikut adalah kode yang diterapkan :

Berikut kode dari Gambar 35.

```
<section>
   <?php if (count($cart)) {</pre>
           foreach ($cart as $c) {
       ?>
       <a href="<?= base url('Keranjang/detail/') .
$c->id user ?>" class="icontext">
              <span class="icon icon-sm rounded"> <imq</pre>
src="<?php echo base url() ?>assets/warteg.jpg" alt="">
</span>
              <div class="text">
                  <h6 class="title"><?= $c->nama ?></h6>
<span class="text-muted"><?= $c->total ?> items</span>
              </div>
         </a>
       <?php }
       } ?>
```

</section>

#### d. Implementasi Halaman Detail Pesanan

Pengkodean ini dilakukan untuk membuat tampilan pada halaman detail pesanan, menampilkan jumlah item yang dipesan dan tombol untuk menghapus item, bayar dan tombol kembali. Berikut adalah kode yang diterapkan :

Berikut kode dari Gambar 37.

```
<section class="p-3">
```

<input type="hidden" name="nama user" id="nama user" value="<?= \$this->session->userdata('nama') ?>"> <input type="hidden" name="email user" id="email user" value="<?= \$this->session->userdata('email') ?>"> <input type="hidden" name="kode transaksi" id="kode transaksi" value="<?= \$kode transaksi ?>"> <input type="hidden" name="result type" id="resulttype" value=""> <input type="hidden" name="result data" id="resultdata" value=""> <?php if (count(\$cart)) {</pre> foreach (\$cart as \$cars) { \$jumlah = \$cars->harga \* \$cars->qty; 2> <input type="hidden" name="hrg x qty <?= \$cars->id ?>" id="hrg x qty <?= \$cars->id ?>" value="<?= \$cars->qty \* \$cars->harga ?>"> <input type="hidden" name="hrg <?= \$cars->id ?>" id="hrg <?= \$cars->id ?>" value="<?= \$cars->harga ?>"> <input type="hidden" name="qty <?= \$cars->id ?>" id="qty <?= \$cars->id ?>" value="<?= \$cars->qty ?>"> <article class="item-cart" id="item <?= \$cars->id ?>"> <figure class="itemside mb-3"> <div class="aside"><img src="<?= \$cars->img == '-' ? 'assets/icon food.jpg' : \$cars->img ?>" class="rounded border img-md"></div> <figcaption class="info"> <a href="#" class="title text-truncate"><?= \$cars->nama ?></a> <small class="text-muted">

```
gul
```

```
<div class="col"> <var class="float-end price"</pre>
id="tot hrg <?= $cars->id ?>">-</var></div>
        </div>
    </article>
    <hr>
    <?php
    } ?>
    <?php if (count($cart)) { ?>
    <hr class="divider">
    <section class="padding-around">
        <input type="hidden" name="subtotal_hide"
id="subtotal hide">
        <input type="hidden" name="total" id="total">
        <dl class="dlist-align">
            <dt class="text-muted">Total price:</dt>
            <dd class="text-end" id="total price">-</dd>
        </dl>
        <dl class="dlist-align">
           <dt class="text-
muted"><strong>Total:</strong></dt>
            <dd class="text-end"><strong id="subtotal">-
</strong></dd>
        </dl>
        <br>
        <!-- <a href="#" onclick="return bayar()"
id="btn bayar" class="btn btn-primary w-100 mb-2"> Bayar
</a> -->
        <a href="<?= base url('Checkout?id=') . $this->uri-
>segment(3); ?>" id="btn bayar"
            class="btn btn-primary w-100 mb-2"> Bayar </a>
        <a href="javascript:history.go(-1)" class="btn btn-
light w-100"> Kembali </a>
        <br> <br>>
    </section>
    <?php } ?>
```

#### e. Implementasi Halaman Checkout

Pengkodean ini dilakukan untuk membuat tampilan pada halaman checkout serta menampilkan jumlah harga yang harus dibayarkan. Berikut adalah kode yang diterapkan :

Berikut kode dari Gambar 39.

```
<section>
```

```
<input type="hidden" name="result type" id="result-type"
value="">
    <input type="hidden" name="result data" id="result-data"
value="">
   <h6 class="title-sm bg-light padding-x">Antar ke </h6>
   <?php if ($alamat) { ?>
    <nav class="nav-list">
       <a class="btn-list" href="<?=
base url('Checkout/alamat?id=') . $this->input->get('id')
?>">
           <i class="icon-control material-icons md-
edit"></i>
           <small class="title"><?= $alamat->judul
?></small>
           <span class="text"><?= $alamat->alamat ?></span>
        </a>
    </nav>
    <?php } else { ?>
    <br>
    <a href="<?= base url('Checkout/alamat?id=') .
$this->input->get('id') ?>"> Isi alamat </a>
    <?php } ?>
    <input type="hidden" name="lat">
    <input type="hidden" name="long">
    <h6 class="title-sm bg-light padding-x">Rangkuman
pesanan </h6>
  <section class="px-3 mt-3">
       <?php
     subtotal = 0;
      foreach ($cart as $c) {
           $tot hrg = $c->harga * $c->qty;
       ?>
       <figure class="itemside item-cart mb-3">
           <div class="aside"><img src="<?= $c->img == '-'
? 'assets/icon_food.jpg' : $c->img ?>"
                   class="rounded img-lg">
           </div>
           <figcaption class="info">
               <a href="#" class="title"><?= $c->nama
?></a>
               <span class="price">Rp. <?= $c->harga
?></span> <small class="text-muted"><?= $c->qty ?>x</small>
```

<i class="fa fa-trash"></i> Edit

```
</div>
```

</a>

</div>

```
</figcaption>
</figure>
<?php $subtotal += $tot_hrg;
}
$total = $subtotal + $ongkir;
?>
```

```
</section> <!-- section-products .// -->
   <h6 class="title-sm bg-light padding-x">Detail
pembayaran </h6>
   <section class="p-3">
       <input type="hidden" name="subtotal" id="subtotal"
value="<?= $subtotal ?>">
       <input type="hidden" name="ongkir" id="ongkir"
value="<?= $ongkir ?>">
       <input type="hidden" name="total hrg" id="total hrg"
value="<?= $total ?>">
       <input type="hidden" name="tipe pembayaran"
id="tipe pembayaran">
        <article class="box mb-2 mb-3 bg-light">
           Subtotal: Rp. <?= number format($subtotal)</pre>
?> <br>
```

<label class="form-check">

```
<input type="radio" name="pay option"
id="online" checked="" value="midtrans" class="form-check
input">
                <div class="form-check-label">Pembayaran
Digital </div>
            </label>
        </div>
        <br>
        <?php if ($ongkir == 0) { ?>
        <button type="button" id="bayar" class="btn btn-
primary w-100" disabled>
            Lanjutkan </button>
        <?php } else { ?>
        <button type="button" id="bayar" class="btn btn-
primary w-100">
            Lanjutkan </button>
        <?php } ?>
        <br><br>>
    </section>
</section>
```

#### f. Implementasi Halaman Profile

Pengkodean ini dilakukan untuk membuat tampilan pada halaman profile dan menu-menu yang terdapat pada halaman profile. Berikut adalah kode yang diterapkan :

Berikut kode dari Gambar 41.

```
<section class="p-3 bg-primary">
   <a href="<?= base url('Profile/setting profile') ?>"
class="float-end"><i
          class="material-icons md-edit text-
white"></i></a>
   <figure class="icontext align-items-center mr-4"
style="max-width: 300px;">
       <img class="icon icon-md rounded-circle" src="<?php
echo base url() ?>assets/images/avatars/1.jpg">
       <figcaption class="text text-white">
          <?= $this->session-
>userdata('nama') ?>
          <?= $this->session->userdata('whatsapp') ?
$this->session->userdata('whatsapp') : '-' ?> <br>
              <?= $this->session->userdata('email') ?>
```

```
gul
```

```
<section>
    <?php } ?>
    <?php if ($this->session->userdata('level') == 1) { ?>
    <h5 class="title-section pb-2">Pesanan</h5>
    <nav class="nav-list">
        <a class="btn-list" href="<?= base url('Pesanan')
?>">
            <span class="float-end badge bg-warning">
                <?= $diproses->total ?>
            </span>
            <span class="text">Sedang proses</span>
        </a>
        <a class="btn-list" href="<?=
base url('Pesanan/kirim') ?>">
           <span class="float-end badge bg-success"><?=</pre>
$dikirim->total ?></span>
            <span class="text">Dikirim</span>
        \langle a \rangle
        <a class="btn-list" href="<?=
base url('Pesanan/selesai') ?>">
            <span class="float-end badge bg-secondary"><?=</pre>
$selesai->total ?></span>
            <small class="title"></small>
            <span class="text">Selesai</span>
        </a>
    </nav>
```

<?php } ?> </section>

</figcaption>

</figure>

<hr class="divider">

</nav> </section>

#### 2. Implementasi Antar Muka Bagian Admin Warteg

#### a. Implementasi Halaman Utama Admin Warteg

Pengkodean ini dilakukan untuk membuat tampilan pada halaman utama di akun admin warteg. Berikut adalah kode yang diterapkan :

Berikut kode dari Gambar 43.

```
<section>
   <?php } else if ($this->session->userdata('level') == 2)
{ ?>
       <!-- untuk warteg -->
    <h5 class="title-section" id="title menu">Daftar Menu
Anda</h5>
    <div id="menu">
    </div>
    <!-- end warteg -->
    <?php }
            ?>
</section>
<section class="px-3 pt-3">
   <a href="#" onclick="return cekWarteg()"
class="item-category-grid">
               <span class="icon-wrap"> <img class="icon"</pre>
height="32"
                     src="<?php echo base url()</pre>
?>assets/images/svg/lokasi.svg" alt="">
               </span>
               <small class="text"> Warteg Sekitar</small>
           </a>
       <a href="#" onclick="return cekWartegTerlaris()"
class="item-category-grid">
               <span class="icon-wrap"> <img class="icon"</pre>
height="32"
                       src="<?php echo base url()</pre>
?>assets/images/svg/laris.svg" alt="">
               </span>
               <small class="text"> Terlaris!</small>
           </a>
       <a href="#" onclick="return cekWarteg24jam()"
class="item-category-grid">
```

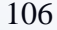

```
<span class="icon-wrap"> <img class="icon"
height="32"
                         src="<?php echo base url()</pre>
?>assets/images/svg/24jam.svg" alt=""> </span>
                <small class="text"> Buka 24jam </small>
            \langle a \rangle
        <br>
</section>
<hr class="divider" size="10">
<section>
    <h5 class="title-section" id="title warteg"></h5>
    <div id="warteg">
    </div>
</section>
```

#### b. Implementasi Halaman Kategori Admin Warteg

Pengkodean ini dilakukan untuk membuat tampilan pada halaman kategori di akun admin warteg. Berikut adalah kode yang diterapkan :

Berikut kode dari Gambar 45.

```
<section class="px-3 pb-3 pt-1 bg-primary">
   <input type="text" placeholder="Search" class="bg-
primary-light border-0 form-control">
</section>
<section>
   <?php if (count($kategori)) {</pre>
           foreach ($kategori as $kat) {
       2>
       <a href="" class="icontext">
               <span class="icon icon-sm rounded"> <img</pre>
                       src="<?php echo base_url()</pre>
?>assets/uploads/kategori/<?= $kat->icon ?>" alt="">
</span>
               <div class="text">
                   <h6 class="title"><?= $kat->nama
?></h6> <span class="text-muted"><?= $kat->jumlah ?></span>
               </div>
           </a>
       <?php }
       } else { ?>
```

```
        Tidak ada kategori

    <?php } ?>
```

```
</section>
```

#### c. Implementasi Halaman Menu Admin Warteg

Pengkodean ini dilakukan untuk membuat tampilan pada halaman menu di akun admin warteg. Berikut adalah kode yang diterapkan :

Berikut kode dari Gambar 47.

```
<style>
/* Pagination styles */
.pagination {
   display: flex;
   padding: 1em 0;
    justify-content: center;
}
.pagination a,
.pagination strong {
    border: 1px solid silver;
   border-radius: 8px;
    color: black;
   padding: 0.5em;
   margin-right: 0.5em;
    text-decoration: none;
.pagination a:hover,
.pagination strong {
   border: 1px solid #008cba;
   background-color: #008cba;
    color: white;
}
 </style>
  <section class="pb-3 pt-1 bg-primary">
      <h3 class="title-lg text-white">Menu</h3>
      <div class="px-3 scroll-horizontal">
          <?php if (count($kategori)) {</pre>
                foreach ($kategori as $kat) { ?>
          <div class="item-xs">
```

<a href="<?= base url('Menu?id=') . \$kat->id

```
gul
```

```
?>" class="item-category-sm">
                 <div class="icon-wrap bg-primary-light</pre>
shadow-sm">
                     <img class="icon" src="<?php echo
base url() ?>assets/uploads/kategori/<?= $kat->icon ?>"
alt="">
                 </div>
                 <small class="title text-white"> <?=</pre>
$kat->nama ?> </small>
             </a>
         </div>
         <?php }
           } ?>
     </div> <!-- scroll-horizontal.// -->
  </section>
  <section class="p-3">
      <?php
           if (count($menu)) {
               foreach ($menu as $m) { ?>
         class="col-12 col-sm-12 col-md-6">
             <article class="product-list mb-2">
                 <div>
                     <a href="<?= base url('Menu/edit/') .
$m->id; ?> " class="img-wrap"> <img</pre>
                            src="<?= $m->img == '-' ?
'assets/icon food.jpg' : $m->img ?>">
                    </a>
                 </div>
               div class="info-wrap">
                      <?= $m->nama ?>
<div class="price mb-2">Rp. <?= $m-</pre>
>harga ?> </div>
                 </div>
             </article> <!-- product-list end// -->
          <!-- col.// -->
         <?php }
           } else {
               ?>
         Tidak ada menu
         <?php } ?>
      <!-- row.// -->
  </section>
```

```
<?php if (count($menu)) { ?>
```

```
<?= $this->pagination->create_links(); ?>
<br>
<?php } ?>
```

#### d. Implementasi Halaman Profile Admin Warteg

Pengkodean ini dilakukan untuk membuat tampilan pada halaman profile di akun admin warteg. Berikut adalah kode yang diterapkan :

Berikut kode dari Gambar 49.

</figure> </section>

<hr class="divider">

<section>

```
<?php if ($this->session->userdata('level') != 1) { ?>
<h5 class="title-section pb-2">Penghasilan</h5>
<nav class="nav-list">
```

```
<?php } ?>
<?php if ($this->session->userdata('level') == 1) { ?>
```

```
<h5 class="title-section pb-2">Pesanan</h5>
    <?php } else if ($this->session->userdata('level') =
2) { ?>
    <h5 class="title-section pb-2">Pesanan</h5>
   <nav class="nav-list">
        <a class="btn-list" href="<?= base url('Pesanan')
?>">
            <span class="float-end badge bg-warning"><?=</pre>
$masuk->total ?></span>
            <span class="text">Pesanan masuk</span>
        </a>
        <a class="btn-list" href="<?=
base url('Pesanan/kirim') ?>">
            <span class="float-end badge bg-success"><?=</pre>
$dikirim->total ?></span>
            <span class="text">Dikirim</span>
        </a>
        <a class="btn-list" href="<?=
base url('Pesanan/selesai') ?>">
           <span class="float-end badge bg-secondary"><?=</pre>
$selesai->total ?></span>
            <small class="title"></small>
            <span class="text">Selesai</span>
        </a>
    </nav>
    <?php } ?>
</section>
<hr class="divider">
<section>
    <h5 class="title-section pb-2">Akun</h5>
  <nav class="nav-list">
        <a class="btn-list" href="<?=
base url('Profile/setting') ?>">
           <i class="icon-control material-icons md-
keyboard arrow right"></i>
            <span class="text">Setting</span>
        </a>
        <a class="btn-list" href="<?=
base url('Login/logout') ?>">
            <i class="icon-control material-icons md-
log out"></i>
            <span class="text">Logout</span>
```

```
</a>
    </nav>
</section>
```

- 3. Implementasi Antar Muka Bagian Driver
  - a. Implementasi Halaman Utama Driver

Pengkodean ini dilakukan untuk membuat tampilan pada halaman utama di akun driver. Berikut adalah kode yang diterapkan :

#### Berikut kode dari Gambar 51.

```
<section>
    <h5 class="title-section pb-2">Lokasi Anda</h5>
    <div id="mapid" style="height: 180px; " style="display:</pre>
none;"></div>
    <div class="d-flex justify-content-center">
        <div class="spinner-border" id="loading" role="status">
        </div>
    </div>
    <hr class="divider">
    <h5 class="title-section pb-2">Informasi akun</h5>
    <nav class="nav-list">
        <div class="btn-list">
            <input type="hidden" name="latitude" id="latitude">
            <input type="hidden" name="longitude" id="longitude">
            <input type="hidden" name="id user" id="id user"</pre>
value="<?= $this->session->userdata('id user') ?>">
            <div class="float-end form-check form-switch">
                <input class="form-check-input" type="checkbox"</pre>
id="check notify1"
                    <?= $data->status aktif == 1 ? 'checked' : ''
?>>
                <label class="form-check-label"</pre>
for="check notify1"></label>
            </div>
            <span class="text">Status aktif</span>
        </div>
    </nav>
    <hr class="divider">
    <h5 class="title-section pb-2">Pesanan</h5>
    <?php if (count($pesanan)) {</pre>
        foreach ($pesanan as $p) {
    2>
    <nav class="nav-list">
        <a class="btn-list" href="#" onclick="return
updatePesanan('<?= $p->order id ?>','<?= $p->status pesanan ?>')">
            <!-- <i class="icon-control material-icons md-
edit"></i> -->
            <small
               class="title">#<?= $p->order id ?>&nbsp;<?=</pre>
$status[$p->id] == 1 ? '(Klik untuk melihat lokasi warteg)' :
($status[$p->id] == 2 ? '(Klik untuk melihat lokasi customer)' :
'') ?></small><br>
            <span class="text">Nama warteg : <?= $p->nama
?></span><br>
            <span class="text">Nama customer : <?= $p->user nama
?></span><br>
```

#### b. Implementasi Halaman Profile Driver

Pengkodean ini dilakukan untuk membuat tampilan pada halaman profile di akun driver. Berikut adalah kode yang diterapkan :

Berikut kode dari Gambar 53.

```
<hr class="divider">
<section>
    <h5 class="title-section pb-2">Akun</h5>
    <nav class="nav-list">
        <a class="btn-list" href="<?=
base url('Profile/setting') ?>">
            <i class="icon-control material-icons md-</pre>
keyboard_arrow_right"></i>
            <span class="text">Setting</span>
        </a>
        <a class="btn-list" href="<?=
base url('Login/logout') ?>">
            <i class="icon-control material-icons md-
log out"></i>
            <span class="text">Logout</span>
        </a>
    </nav>
</section>
```

#### 4. Implementasi Kode Responsive

Pengkodean ini dilakukan untuk membuat tampilan menjadi responsive dengan bantuan tag <meta name='viewport'> yang diterapkan bersamaan dengan Bootstrap. Tanpa tag meta viewport, browser tidak akan melakukan pembesaran skala (zoom) sesuai dengan ukuran perangkat. Berikut adalah kode yang diterapkan :

<head>

<meta name="viewport" content="width=device-width, initialscale=1"> <link href="<?php echo base\_url() ?>assets/backend/vendors/bootstrap/dist/css/bootstrap.min.cs s" rel="stylesheet">

</head>

# Esa Unggul

## LAMPIRAN 3 SURAT KETERANGAN IZIN PENELITIAN

Yang bertanda tangan dibawah ini :

| Nama    | : Damyati              |
|---------|------------------------|
| Jabatan | : Pemilik Usaha Warteg |

Dengan ini memberikan izin kepada :

| Nama        | : Heri Hardiansyah       |  |
|-------------|--------------------------|--|
| NIM         | : 20180801021            |  |
| Jurusan     | : Teknik Informatika     |  |
| Universitas | : Universitas Esa Unggul |  |

Untuk melakukan penelitian atau pengumpulan data di lingkungan usaha Warteg dalam rangka penyusunan skripsi dengan judul " Rancang Bangun Sistem Informasi Pemesanan Makanan Berbasis Web Menggunakan Metode *Waterfall* ".

Demikian surat keterangan ini, dibuat untuk digunakan sebaik-baiknya.

Tangrang, 11 November 2021

Damyati

## TABEL REVISI SARAN – SARAN YANG DISAMPAIKAN OLEH PENGUJI TUGAS AKHIR

| NO | DOSEN PENGUJI           | REVISI                           | PARAF DOSEN                                                                                                    |
|----|-------------------------|----------------------------------|----------------------------------------------------------------------------------------------------|
|    |                         |                                  | PENGUJI                                                                                                    |
| 1  | Ir. Nizirwan Anwar, MT. | 1. Memperbaiki use case diagram. | Alto                                                                                                    |
|    |                         | 2. Memperbaiki referensi jurnal. |                                                                                                    |
|    |                         |                                  | The second second secon |
|    |                         |                                  |                                                                                                    |
| 2  | Yulhendri, ST. MT.      | 1. Menampilkan dan menjelaskan   |                                                                                                    |
|    |                         | mengenai QR Code dan             | Sof-1                                                                                                    |
|    |                         | Google Maps.                     | N N                                                                                                    |
|    |                         |                                  |                                                                                                    |

saÜnggul

116

## LEMBAR KENDALI PROGRES TUGAS AKHIR

| ١ | 🥪 Data Skripsi Mahasiswa |                                                                                  |  |  |  |  |  |
|---|--------------------------|----------------------------------------------------------------------------------|--|--|--|--|--|
|   | NIM                      | 20180801021                                                                      |  |  |  |  |  |
|   | Nama Mahasiswa           | Heri Hardiansyah - No HP/Telp : 087896463413                                     |  |  |  |  |  |
|   | Info Akademik            | Fakultas : Fakultas Ilmu Komputer - Jurusan : Teknik Informatika<br>Semester : 9 |  |  |  |  |  |
|   | Sidang Proposal          | ✓ Diajukan Sidang                                                                |  |  |  |  |  |
|   | Sidang Akhir             | ✓ Diajukan Sidang                                                                |  |  |  |  |  |

Skripsi/Tesis Bimbingan Jadwal Sidang Proposal Jadwal Sidang Akhir Upload Berkas

| Bir | nbingan                                      |                                       |                      |                                                       |                      |
|-----|----------------------------------------------|---------------------------------------|----------------------|-------------------------------------------------------|----------------------|
| No  | Dosen                                        | Торік                                 | Tanggal<br>Bimbingan | Jenis Bimbingan                                       | Catatan<br>Perbaikan |
| 1   | 7389 - YUNITA FAUZIA ACHMAD ,<br>S.Kom.M.Kom | Judul, Bab 1                          | 8 Apr 2022           | Skri <mark>p</mark> si/Tesis/BusinessPlan<br>Proposal |                      |
| 2   | 7389 - YUNITA FAUZIA ACHMAD ,<br>S.Kom.M.Kom | Perbaikan bab1, bab 2                 | 29 Apr 2022          | Skripsi/Tesis/BusinessPlan<br>Proposal                |                      |
| 3   | 7389 - YUNITA FAUZIA ACHMAD ,<br>S.Kom.M.Kom | Konsultasi bab 3                      | 11 Jun 2022          | Skripsi/Tesis/BusinessPlan<br>Proposal                |                      |
| 4   | 7389 - YUNITA FAUZIA ACHMAD ,<br>S.Kom.M.Kom | Perbaikan beberapa poin pada<br>bab 3 | 24 Jun 2022          | Skripsi/Tesis/BusinessPlan<br>Proposal                |                      |
| 5   | 7389 - YUNITA FAUZIA ACHMAD ,<br>S.Kom.M.Kom | Final revisi bab 3                    | 22 Jul 2022          | Skripsi/Tesis/BusinessPlan<br>Proposal                |                      |
| 6   | 7389 - YUNITA FAUZIA ACHMAD ,<br>S.Kom.M.Kom | Konsultasi bab 4                      | 31 Okt 2022          | Skripsi/Tesis/BusinessPlan<br>Proposal                |                      |
| 7   | 7389 - YUNITA FAUZIA ACHMAD ,<br>S.Kom.M.Kom | Perbaikan bab 4 dan jurnal            | 12 Nov 2022          | Skripsi/Tesis/BusinessPlan<br>Proposal                |                      |
| 8   | 7389 - YUNITA FAUZIA ACHMAD ,<br>S.Kom.M.Kom | Final revisi laporan                  | 24 Nov 2022          | Skripsi/Tesis/BusinessPlan<br>Proposal                |                      |

### FORM REKOMENDASI SIDANG TUGAS AKHIR

Dosen Pembimbing Tugas Akhir Jurusan Teknik Informatika Fakultas Ilmu Komputer Universitas Esa Unggul.

| Nama | : Yunita Fauzia Achmad , S.Kom.M.Kom |
|------|--------------------------------------|
| NIDN | : 0311068902                         |

Dengan ini merekomendasikan kepada mahasiswa berikut ini :

| Nama  | : Heri Hardiansyah                                  |
|-------|-----------------------------------------------------|
| NIM   | : 20180801021                                       |
| Judul | : Rancang Bangun Sistem Informasi Pemesanan Makanan |
|       | Berbasis Web Menggunakan Metode <i>Waterfall</i>    |

Untuk mendaftar dan mengikuti Sidang Tugas Akhir di Jurusan Teknik Informatika Fakultas Ilmu Komputer.

Demikian surat ini dibuat agar dapat dipergunakan sebagaiman mestinya.

Jakarta, 10 Oktober 2021

Pembimbing

Yunita Fauzia Achmad , S.Kom.M.Kom

NIDN: 0311068902

## CHECKLIST PERSYARATAN SIDANG TUGAS AKHIR

Nama : Heri Hardiansyah

NIM : 20180801021

Program Studi : Teknik Informatika

| No | Persyaratan                                         | Keterangan |
|----|-----------------------------------------------------|------------|
| 1  | Sidang Proposal                                     | Lulus      |
| 2  | SKL LULUS + SKS TA (Minimal 144 Sks)                | 151 Sks    |
| 3  | Semester (Minimal 2)                                | Semester 9 |
| 4  | Tagihan                                             | Tidak Ada  |
| 5  | Sertifikat (Minimal 9 Keikutsertaan dan 1 Keahlian) | Sudah      |
| 6  | Validasi Sertifikat                                 | Sudah      |
| 7  | Mengambil KRS Matakuliah TA                         | Sudah      |